# PANDUAN PENGGUNAAN MODUL LAYANAN SURAT MAHASISWA SISTEM INFORMASI AKADEMIK ITS (Surat Keterangan Mahasiswa Aktif)

Versi 1.0 Januari 2019

Bantuan dan Informasi : BAPKM E-mail : <u>baakcare@its.ac.id</u> Telp. : 031 5994251-53, ext. : 1012

## LANGKAH-LANGKAH PENGAJUAN SURAT MAHASISWA

- 1. Silahkan login ke <u>https://integra.its.ac.id</u>, pilih SIM Akademik
- 2. Selanjutnya pilih menu "Layanan Surat Mahasiswa"

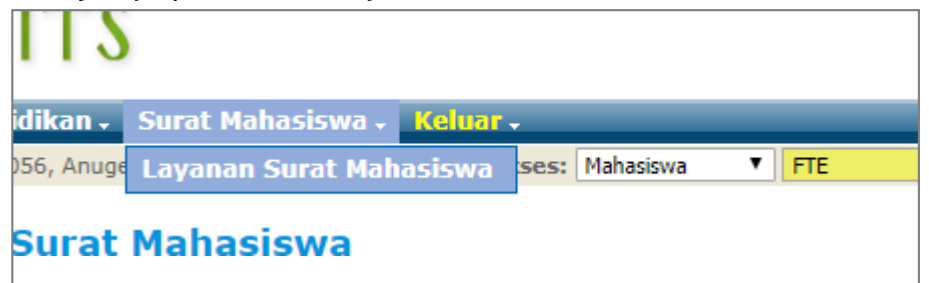

Modul layanan surat mahasiswa

- \*\* Ada empat jenis layanan surat yang dapat diajukan oleh mahasiswa, antara lain :
  - a. Surat keterangan mahasiswa aktif;
  - b. Cuti;
  - c. Mengundurkan diri; dan
  - d. KTM pengganti (khusus mahasiswa angkatan 2015 dan sebelumnya).

|                                  | Layanan Sura | at Mahasiswa      |               |
|----------------------------------|--------------|-------------------|---------------|
| 2                                |              | •                 |               |
| Surat Keterangan Mahasiswa Aktif | Cuti         | Mengundurkan Diri | KTM Pengganti |

Tampilan menu layanan surat mahasiswa

# PENGAJUAN SURAT KETERANGAN MAHASISWA AKTIF

- 1. Silahkan memilih menu "Surat Keterangan Mahasiswa Aktif".
- 2. Selanjutnya pilih keperluan surat.
- 3. Pilih bahasa surat dalam bahasa Indonesia atau bahasa Inggris. Setelah itu klik tombol **"Ajukan Surat"**.

| Surat Keterangan Mahasi | wa Aktif             |   |
|-------------------------|----------------------|---|
| PERIODE                 | : Gasal - 2018       |   |
| KEPERLUAN               | : - Pilih -          | • |
| PILIHAN BAHASA          | : Bahasa Indonesia ▼ |   |
| 🖉 Ajukan Surat 🗦        |                      |   |

Tampilan modul surat keterangan mahasiswa aktif

4. Setelah klik tombol ajukan surat maka pada bagian bawah laman akan muncul historis status pengajuan surat.

| NO | PERIODE    | KEPERLUAN                        | BAHASA | TANGGAL             | STATUS                                                               | CETAK        |
|----|------------|----------------------------------|--------|---------------------|----------------------------------------------------------------------|--------------|
| 1  | Gasal 2018 | mengurus BPJS/asuransi kesehatan | id     | 2018-11-13 11:56:57 | BELUM DISETUJUI [MAX. 2X24H (HARI KERJA)]                            |              |
| 2  | Gasal 2018 | mengurus beasiswa                | id     | 2018-11-13 18:12:30 | DISETUJUI<br>2018-11-13 18:52:05<br>00004/IT2.I.3.2/KM.00.04.01/2018 | <u>CETAK</u> |
| 3  | Gasal 2018 | melamar pekerjaan                | id     | 2018-11-13 18:16:47 | BELUM DISETUJUI [MAX. 2X24H (HARI KERJA)]                            |              |
| 4  | Gasal 2018 | mengurus kehilangan KTM          | id     | 2018-11-16 14:05:33 | DISETUJUI<br>2018-11-16 14:07:24<br>00006/IT2.I.3.2/KM.00.04.01/2018 | CETAK        |

Tampilan historis pengajuan surat keterangan mahasiswa aktif

#### \*\* Keterangan status untuk surat keterangan mahasiswa aktif :

#### a. Belum disetujui

Pengajuan surat keterangan mahasiswa aktif menunggu proses verifikasi dan pemberian nomor surat oleh petugas BAPKM. Proses ini kurang lebih memerlukan waktu dua hari kerja.

#### b. Disetujui

Pengajuan surat keterangan mahasiswa aktif disetujui oleh petugas BAPKM. Pemohon/mahasiswa dapat mencetak surat keterangan mahasiswa aktif setelah petugas BAPKM memberi nomor surat dan mengubah status menjadi "**Disetujui**".

| Historis Pen | Historis Pengajuan Surat         |        |                     |                                                                      |       |
|--------------|----------------------------------|--------|---------------------|----------------------------------------------------------------------|-------|
| NO PERIODE   | KEPERLUAN                        | BAHASA | TANGGAL             | STATUS                                                               | СЕТАК |
| 1 Gasal 2018 | mengurus BPJS/asuransi kesehatan | id     | 2018-11-13 11:56:57 | BELUM DISETULU [MAX_ 2Y24H (HADL KEDIA)]                             |       |
| 2 Gasal 2018 | mengurus beasiswa                | id     | 2018-11-13 18:12:30 | DISETUJUI<br>2018-11-13 18:52:05<br>00004/IT2.I.3.2/KM.00.04.01/2018 | CETAK |
| 3 Gasal 2018 | melamar pekerjaan                | id     | 2018-11-13 18:16:47 | BELUM DISCHORD [MAY, OVO44 (MART KERSA)]                             |       |
| 4 Gasal 2018 | mengurus kehilangan KTM          | id     | 2018-11-16 14:05:33 | DISETUJUI<br>2018-11-16 14:07:24<br>00006/IT2.I.3.2/KM.00.04.01/2018 | CETAK |

Tampilan status surat keterangan mahasiswa aktif

Apabila tombol "**Cetak**" di-klik, akan muncul tampilan surat keterangan. Pemohon/mahasiswa dapat mencetak surat keterangannya secara mandiri.

| Yang bertanda tan                    | gan di bawah ini :                                                                             |
|--------------------------------------|------------------------------------------------------------------------------------------------|
| Nama                                 | Sunamo S.E.                                                                                    |
| NIP                                  | : 196009231981031002                                                                           |
| Jabatan                              | : Kepala Bagian Administrasi Pembelajaran BAPKM                                                |
| Alamat                               | : Kampus ITS Sukolilo                                                                          |
| Dengan ini mener                     | angkan bahwa,                                                                                  |
| Nama                                 |                                                                                                |
| NRP                                  |                                                                                                |
| Departemen                           |                                                                                                |
| Fakultas                             |                                                                                                |
| Tempat, Tanggal I                    | Lahir :                                                                                        |
| Alamat                               |                                                                                                |
| Adalah benar-ben<br>Gasal 2018/2019. | ar mahasiswa Institut Teknologi Sepuluh Nopember (ITS) program Sarjana yang aktif pada Semeste |
| Demikian surat ke                    | terangan ini dibuat untuk <i>mengurus beasiswa</i> .                                           |
|                                      | Surahaya 13 Mayambar 2019                                                                      |
|                                      |                                                                                                |

Tampilan surat keterangan mahasiswa aktif

# c. Ditolak

Pengajuan surat ditolak oleh BAPKM.

## Catatan :

Apabila status pengajuan surat keterangan mahasiswa aktif belum berubah dari status **"Belum disetujui"** menjadi **"Disetujui/Ditolak"** dalam waktu dua hari kerja,pemohon/mahasiswa dapat menghubungi BAPKM.

## Keterangan :

Apabila ada saran/pertanyaan terkait layanan BAPKM, silahkan menghubungi BAPKM dengan mengirimkan email ke <u>baakcare@its.ac.id.</u>